# YTVI BTT Manta M8N (USB)

Schrittweise Anleitung, um die BTT Manta Boards über USB in Betrieb zu nehmen.

1/8

Diese Anleitung ist auf folgende Boards anwendbar:

- Manta M8P V2.0
- Manta M8P V1.x
- Manta M5P
- Manta M4P

## YouTube Video #85

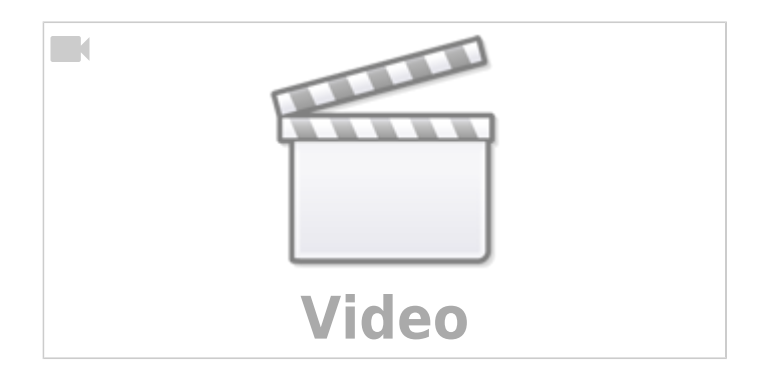

## Hinweise

- SBC bedeutet in der Anleitung Single Board Computer. Also meistens wohl ein Raspberry Pi.
- Es wird davon ausgegangen, dass auf dem SBC Klipper und MainSail eingerichtet ist.
- Ein Zugang zum SBC über SSH ist notwendig!
- In dieser Anleitung wird das BTT CB1 Modul verwendet. Inbetriebnahme siehe hier: BTT CB1
- Die Manta Boards lassen sich ebenfalls mit einem Raspberry Pi CM (Compute Module) betreiben. Damit funktionieren auch die CSI und DSI Ports!

## Stromversorgung

- Im Betrieb wird das Board mit 12V oder 24V versorgt (Anschluss POWER + -)
- Das Board kann zum initialen Flashen alleine über den USB-C Port versorgt werden. Für diesen Fall muss der VUSB Jumper gesetzt werden!
- Das Board lässt sich auch mit der normalen Stromversorgung über POWER flashen.
- Für die Treiber gibt es einen extra Stromanschluss (HV, oder POWER MOTOR)

## Verkabelung

• Stromversorgung über 24V / GND

• Eine extra USB Verkabelung ist nicht notwendig. Der STM32 Controller ist auf dem Manta Board direkt über USB angebunden!

### **Bootloader sichern**

Den Original Bootloader - falls man den überhaupt für etwas gebrauchen kann - findet man hier:

- Manta M8P V2.0 https://github.com/bigtreetech/Manta-M8P/tree/master/V2.0/Firmware
- Manta M8P V1.x https://github.com/bigtreetech/Manta-M8P/tree/master/V1.0\_V1.1/Firmware
- Manta M5P nicht verfügbar
- Manta M4P nicht verfügbar

## **DFU Modus**

- Das Board in den DFU Modus bringen
  - Im Terminal auf Meldungen warten dmesg -HW
  - Jetzt die Boot0 Taste gedrückt halten, kurz die Reset Taste drücken und dann auch die Boot0 Taste wieder loslassen.
    - Hinweis: Die Tasten befinden sich jeweils direkt in der Nähe des μControllers.
  - Das Board meldet sich mit **Product: DFU in FS Mode**

```
biqu@BTT-CB1:~$ dmesg -HW
[Feb10 04:48] usb 2-1.4: USB disconnect, device number 3
   +0.000558] gs usb 2-1.4:1.0 can0: Couldnt shutdown device
(err = -19)
  +0.632135] usb 2-1.4: new full-speed USB device number 4 using
ehci-platform
  +0.216530] usb 2-1.4: not running at top speed; connect to a
high speed hub
   +0.001484] usb 2-1.4: New USB device found, idVendor=0483,
idProduct=df11, bcdDevice= 2.00
  +0.000019] usb 2-1.4: New USB device strings: Mfr=1, Product=2,
SerialNumber=3
  +0.000006] usb 2-1.4: Product: DFU in FS Mode
  +0.000006] usb 2-1.4: Manufacturer: STMicroelectronics
  +0.000004] usb 2-1.4: SerialNumber: 307734543231
[
```

- Die Meldung mag je nach Manta Board etwas variieren. Allerdings sollte dort immer was mit DFU und oder BOOTLOADER zu lesen sein.
- $\circ~$  STRG+C drücken, um die Meldungen zu beenden

## Klipper flashen

#### Hinweis

Wenn das Board mit USB betrieben wird, braucht es keinen extra Bootloader!

- cd ~/klipper
- make menuconfig
  - Manta M8P V2.0
    - [\*] Enable extra low-level configuration options Micro-controller Architecture (STMicroelectronics STM32) ---> Processor model (STM32H723) ---> Bootloader offset (No bootloader) ---> Clock Reference (25 MHz crystal) ---> Communication interface (USB (on PA11/PA12)) ---> USB ids --->
    - () GPIO pins to set at micro-controller startup

• Manta M8P V1.x, Manta M5P, Manta M4P

```
[*] Enable extra low-level configuration options
Micro-controller Architecture (STMicroelectronics STM32) --->
Processor model (STM32G0B1) --->
Bootloader offset (No bootloader) --->
Clock Reference (8 MHz crystal) --->
Communication interface (USB (on PA11/PA12)) --->
USB ids --->
() GPIO pins to set at micro-controller startup
```

- Klipper kompilieren
- make -j4
- Klipper flashen

```
dfu-util -R -a 0 -s 0x08000000:mass-erase:force -D
```

```
~/klipper/out/klipper.bin
```

```
biqu@BTT-CB1:~/klipper$ dfu-util -R -a 0 -s 0x08000000:mass-erase:force
-D ~/klipper/out/klipper.bin
dfu-util 0.9
```

```
Copyright 2005-2009 Weston Schmidt, Harald Welte and OpenMoko Inc.
Copyright 2010-2016 Tormod Volden and Stefan Schmidt
This program is Free Software and has ABSOLUTELY NO WARRANTY
Please report bugs to http://sourceforge.net/p/dfu-util/tickets/
```

```
dfu-util: Invalid DFU suffix signature
dfu-util: A valid DFU suffix will be required in a future dfu-util
release!!!
Opening DFU capable USB device...
ID 0483:df11
Run-time device DFU version 011a
Claiming USB DFU Interface...
```

```
Setting Alternate Setting #0 ...
Determining device status: state = dfuIDLE, status = 0
dfuIDLE, continuing
DFU mode device DFU version 011a
Device returned transfer size 1024
DfuSe interface name: "Internal Flash
Performing mass erase, this can take a moment
Downloading to address = 0x08000000, size = 28284
Download
                                                      28284 bytes
               [=====] 100%
Download done.
File downloaded successfully
dfu-util: can`t detach
Resetting USB to switch back to runtime mode
biqu@BTT-CB1:~/klipper$
```

Das Ergebnis sollte sein File downloaded successfully

### **Port ermitteln**

• dmesg - HW starten

```
[Feb12 09:26] usb 2-1.4: USB disconnect, device number 5
   +0.346204] usb 2-1.4: new full-speed USB device number 6 using ehci-
[
platform
   +0.230545] usb 2-1.4: New USB device found, idVendor=1d50,
[
idProduct=614e, bcdDevice= 1.00
   +0.000030] usb 2-1.4: New USB device strings: Mfr=1, Product=2,
ſ
SerialNumber=3
  +0.000010] usb 2-1.4: Product: stm32h723xx
[
   +0.000008] usb 2-1.4: Manufacturer: Klipper
Γ
   +0.000007] usb 2-1.4: SerialNumber: 1E0043001051313236343430
[
Γ
   +0.001420] cdc_acm 2-1.4:1.0: ttyACM0: USB ACM device
```

- Reset Taste am Board 1x drücken
  - Wir brauchen die Information mit tty... also in diesem Fall ttyACMO
  - $\circ~$  STRG+C drücken, um die Meldungen zu beenden
- Den zugehörigen Link ermitteln

```
ls -lR /dev/ | grep -v '\->\s../tty' | grep -e 'tty[[:alpha:]]' -e
serial
```

- $\circ$  Wir brauchen die Info unter /dev/serial/by-id: :
  - lrwxrwxrwx 1 root root 13 Feb 12 09:26 usb-
  - Klipper\_stm32h723xx\_1E0043001051313236343430-if00 → ../../ttyACM0
- Achte darauf das am Ende die gleiche tty Bezeichnung steht wie sie im vorherigen Schritt ermittelt wurde (hier also ttyACM0)
- Was wir für die Konfig brauchen ist dann am Ende: /dev/serial/by-id/usb-Klipper\_stm32h723xx\_1E0043001051313236343430if00

### kurzer Test

Ob das Board korrekt mit Klipper läuft, lässt sich mit folgendem Befehl schnell testen: ~/klippy-env/bin/python ~/klipper/klippy/console.py /dev/serial/by-id/usb-Klipper stm32h723xx 1E0043001051313236343430-if00

Der Pfad am Ende muss natürlich mit dem übereinstimmen was ihr im vorherigen Schritt ermittelt habt!

Wenn ihr ein **connected** am Anfang des Textes seht, ist das Board richtig geflasht.

```
INF0:root:Starting serial connect
Loaded 105 commands (v0.11.0-205-g5f0d252b / gcc: (15:8-2019-q3-1+b1) 8.3.
+rpi1+14) 2.34)
MCU config: ADC_MAX=4095 BUS_PINS_i2c1_PA9_PA10=PA9,PA10 BUS_PINS_i2c1_PB6
10,PB11 BUS_PINS_i2c2_PB13_PB14=PB13,PB14 BUS_PINS_i2c3_PB3_PB4=PB3,PB4 BUS
,PB15,PB13 BUS_PINS_spi2a=PC2,PC3,PB10 BUS_PINS_spi3=PB4,PB5,PB3 CLOCK_FRE0
ERVE PINS_crystal=PF0,PF1 STATS_SUMSQ_BASE=256 STEPPER_BOTH_EDGE=1
                                        connected
003.909: stats count=373 sum=462028 sumsg=4662247
```

### Konfiguration

- Klipper stoppen
  - sudo systemctl stop klipper.service
- cd ~/printer data/config
- Konfiguration laden
  - Beispiel Konfiguration M8P V1.0
    - waet

```
https://raw.githubusercontent.com/bigtreetech/Manta-M8P/master/V1.0
V1.1/Firmware/Klipper/generic-bigtreetech-manta-m8p-V1 0.cfg -0
printer.cfg
```

- Beispiel Konfiguration M8P V1.0 Voron
  - waet

```
https://raw.githubusercontent.com/bigtreetech/Manta-M8P/master/V1.0
V1.1/Firmware/Klipper/generic-bigtreetech-manta-m8p-v1 0-
voron2.cfg -0 printer.cfg
```

```
• Beispiel Konfiguration M8P V1.1
```

```
wget
```

https://raw.githubusercontent.com/bigtreetech/Manta-M8P/master/V1.0 V1.1/Firmware/Klipper/generic-bigtreetech-manta-m8p-V1 1.cfg -0 printer.cfg

- Beispiel Konfiguration M8P V2.0
  - waet

```
https://raw.githubusercontent.com/bigtreetech/Manta-M8P/master/V2.0
/Firmware/generic-bigtreetech-manta-m8p-V2 0.cfg -0 printer.cfg
```

```
• Beispiel Konfiguration M5P
```

```
wget
```

```
https://raw.githubusercontent.com/bigtreetech/Manta-M5P/master/Firm
ware/Klipper/generic-bigtreetech-manta-m5p.cfg -0 printer.cfg
```

Beispiel Konfiguration M4P

#### wget

https://raw.githubusercontent.com/bigtreetech/Manta-M4P/master/Firm ware/Klipper/generic-bigtreetech-manta-m4p.cfg -0 printer.cfg

- Beispiel Konfiguration M4P Voron https://raw.githubusercontent.com/bigtreetech/Manta-M4P/master/Firm ware/Klipper/generic-bigtreetech-manta-m4p-voron0.cfg -0 printer.cfg
- nano ~/printer\_data/config/printer.cfg

```
[mcu]
canbus_uuid: fa5ad324b369
```

- Unterhalb [mcu] die Zeile mit serial löschen oder auskommentieren
- $\circ$  Unterhalb [mcu] die Zeile canbus\_uuid entsprechend mit der ermittelten UUID von oben einfügen
- Klipper starten sudo systemctl start klipper.service

### Klipper Update

- Klipper Dienst stoppen
  - sudo systemctl stop klipper.service
- cd ~/klipper && make menuconfig
  - Die Einstellungen sind genauso wie im Kapitel Klipper flashen
- make flash -j4 FLASH\_DEVICE=/dev/ttyACM0
  - Wie man an den Port (hier ttyACM0) kommt, ist hier beschrieben
  - $\circ\,$  Am Ende kann es zu einem Fehler kommen. Davon nicht irritieren lassen. Wichtig ist diese Zeile:
    - File downloaded successfully
- Klipper Dienst starten
  - sudo systemctl start klipper.service
- Sollte sich das Board nicht melden, am besten den Drucker einmal stromlos machen und neu starten.

### Sonstiges

Diese Punkte sind nicht immer Bestandteil vom YouTube Video, aber nützlich

#### STM32 Temperatur

Der interne Temperatur Sensor des STM32 kann mit folgendem Konfig Schnibsel ausgelesen werden:

```
[temperature_sensor Levi]
sensor_type : temperature_mcu
```

sensor\_mcu

7/8

: mcu

### ST-Link (SWD)

Das Board verfügt über einen SWD Port. Mit einem entsprechenden ST-Link kann das Board auch direkt geflasht werden.

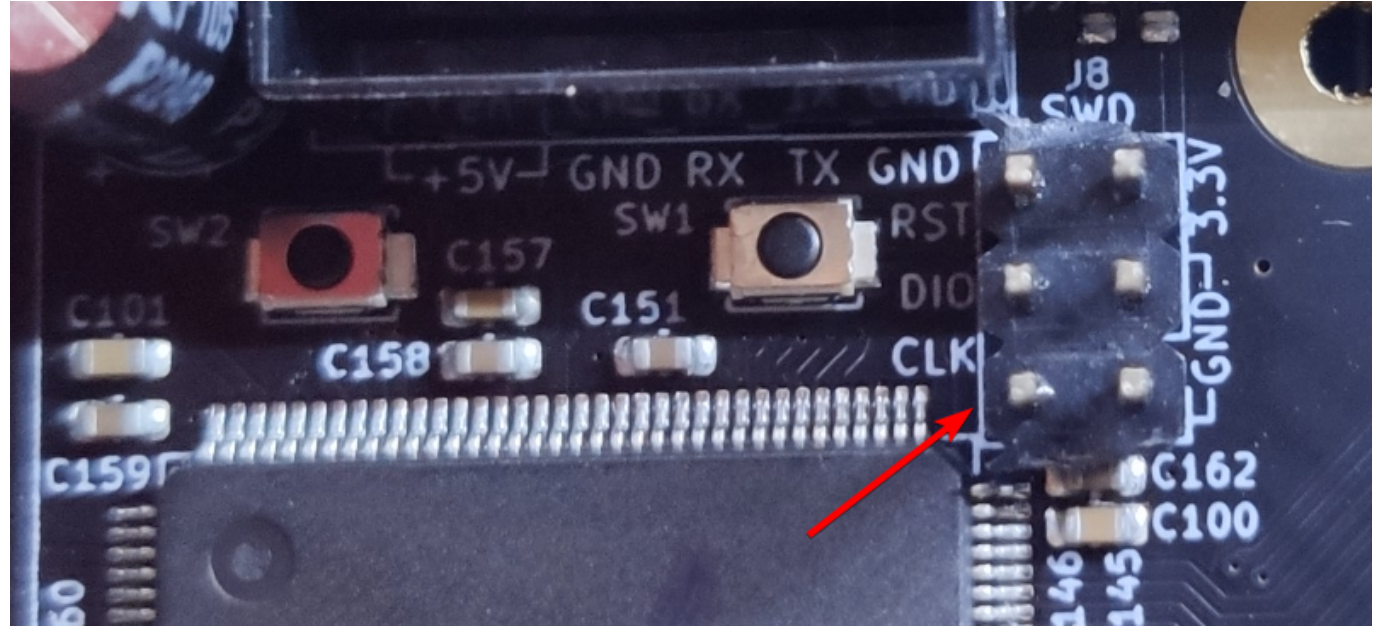

#### ADXL345 (Input Shaper)

Alle Manta Boards haben einen 8-poligen SPI Anschluss an dem z.B. ein ADXL345 Sensor für Input Shaper betrieben werden kann. Der 8 polige Anschluss ist bei allen Boards gleich beschaltet, lediglich die Konfiguration unterscheidet sich in Klipper etwas.

| ADXL345 Pin | Manta M8P V2.0   | Manta M8P V1.x | Manta M5P     | Manta M4P    | Pin Nr Stecker |
|-------------|------------------|----------------|---------------|--------------|----------------|
| GND         | GND              | GND            | GND           | GND Zeichen  | 2, 8           |
| VCC         | 3.3 V            | 3.3 V          | 3.3 V         | STM_3V3      | 7              |
| CS          | 345SPI-CS (PA15) | SPI2-CS (PC4)  | SPI2-CS (PC9) | SPI_CS (PD9) | 3              |
| INT1        | -                | -              | -             | -            | -              |
| INT2        | -                | -              | -             | -            | -              |
| SDO         | 345SPI-MISO      | MOT-MISO       | LCDSD-MISO    | SD-TF MISO   | 6              |
| SDA         | 345SPI-MOSI      | MOT-MOSI       | LCDSD-MOSI    | SD-TF MOSI   | 5              |
| SCL         | 345SPI-SCK       | MOT-SCK        | LCDSD-SCK     | SD-TF SCK    | 4              |

• Konfiguration (cs\_pin & spi\_bus anpassen!)

| [adxl345]                                  |   |                                           |        |  |  |  |  |
|--------------------------------------------|---|-------------------------------------------|--------|--|--|--|--|
| axes_map                                   | : | x,y,z                                     |        |  |  |  |  |
| cs_pin                                     | : | <siehe< td=""><td>Liste&gt;</td></siehe<> | Liste> |  |  |  |  |
| spi_bus                                    | : | <siehe< td=""><td>Liste&gt;</td></siehe<> | Liste> |  |  |  |  |
| [resonance_tester]<br>accel_chip : adxl345 |   |                                           |        |  |  |  |  |

#### probe\_points : 150, 150, 20 # Center of your bed, raised up a little

- Manta M8P V2.0 cs\_pin : PA15 spi\_bus : spi3a
  Manta M8P V1.x cs\_pin : PC4 spi\_bus : spi2
  Manta M5P cs\_pin : PC9 spi\_bus : spi2
  Manta M4P
  - cs\_pin : PD9 spi\_bus : spi1
- **Test** in der MainSail Konsole mittels ACCELEROMETER\_QUERY Als Ergebnis sollte in etwa sowas kommen: accelerometer values (x, y, z): -1110.308913, 1184.329507, 11414.822920
- Sollte der Test folgenden Fehler bringen ist die Verkabelung falsch! Invalid adxl345 id (got 0 vs e5)

### Links

- Github Repo https://github.com/MotorDynamicsLab/Leviathan/tree/master
- LDO Infoseite https://www.ldomotion.com/p/guide/VORON-Leviathan-V12
- Manual https://github.com/MotorDynamicsLab/Leviathan/blob/e4fb6d27322140ee2509b9061d3bbc16aa 7cf56c/Manual/Leviathan V1.2 Manual.pdf
- Schaltplan https://github.com/MotorDynamicsLab/Leviathan/blob/e4fb6d27322140ee2509b9061d3bbc16aa 7cf56c/Schematic/Leviathan\_V1.2.pdf
- Klipper Konfig

Voron :

https://github.com/MotorDynamicsLab/Leviathan/blob/e4fb6d27322140ee2509b9061d3bbc16aa 7cf56c/Klipper\_config/voron2\_leviathan\_v1.2.cfg

Trident :

https://github.com/MotorDynamicsLab/Leviathan/blob/e4fb6d27322140ee2509b9061d3bbc16aa 7cf56c/Klipper\_config/trident\_leviathan\_v1.2.cfg

From: https://www.drklipper.de/ - Dr. Klipper Wiki

Permanent link: https://www.drklipper.de/doku.php?id=klipper\_faq:flash\_guide:stm32h743:btt\_manta\_m8n\_usb&rev=1707730272

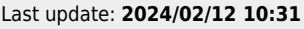

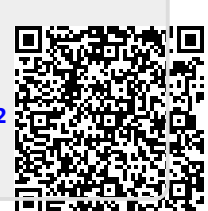